#### Sumário

| Apresentação |                                                                                    |
|--------------|------------------------------------------------------------------------------------|
| 1.           | Procedimentos iniciais                                                             |
| 2.           | Início da instalação                                                               |
| 3.           | Iniciando o donwload dos produtos 4                                                |
| 4.           | Download do PC Server, Motor de Oferta, Scanntech, PostgreSQL 9.5 e Java 8         |
| 5.           | Fim do download de todos os programas necessários 6                                |
| 6.           | Instalando PC Server                                                               |
| 7.           | Instalando Motor de Ofertas, Scanntech e Java 8 8                                  |
| 8.           | Instalando PostgreSQL 9.5                                                          |
| 9.           | Configuração de usuários e arquivos de configuração do Motor de Oferta e Scanntech |
| 10.          | Acessando Motor de Oferta e/ou Scanntech 17                                        |
| 11.          | Configurando Motor de Oferta 18                                                    |
| 12.          | Configurando Scanntech                                                             |

# Apresentação

Este tutorial tem como finalidade mostrar como realizar a instalação dos produtos Motor de Ofertas e Scanntech.

|            |         | Tabela de Alterações |
|------------|---------|----------------------|
| Data       | Versão  | Descrição            |
| 03/12/2020 | 1.0.0.0 | Criação do documento |

 $\odot$  Todos os direitos reservados. - PC Sistemas - v. <1.0.0.0> - Data: <03/12/2020>

### 1. Procedimentos Iniciais

O primeiro passo é realizar o download do instalador na seguinte URL:

# http://servicos.pcinformatica.com.br/autoservico/instaladores/MotorOferta\_/01.00.00.000\_INS TALADOR\_MOTOR\_OFERTA.ZIP

Antes de iniciar a instalação certifique-se que o computador em que serão instalados o produtos citados abaixo não possui limitação de acesso a internet, seja por firewall ou por políticas de acesso. Após realizar o download do Instalador, coloque o mesmo no diretório: "*C:\Temp\*". Certifique-se também que não existam limitações de permissões do Windows para escrita/leitura na pasta citada acima pois o produto realiza a extração de alguns arquivos além de realizar downloads dos produtos necessários para a instalação.

 $\odot$  Todos os direitos reservados. - PC Sistemas - v. <1.0.0.0> - Data: <03/12/2020>

# 2. Início da Instalação

Assim que forem validadas as informações acima, execute o instalador e leita com atenção as instruções dadas pelo programa. Para iniciar o processo de instalação marque a opção "Li as informações e posso prosseguir!".

| Selecione os produtos a serem instalados<br>Instalar Motor de Oferta e Scanntech? | 🕥 τοτνς                                                                                                    |
|-----------------------------------------------------------------------------------|----------------------------------------------------------------------------------------------------|
| stórico                                                                           |                                                                                                    |
|                                                                                   | Seja bem vindo ao programa instalador do<br>Motor de Oferta e Scanntech!                                                                                                    |
|                                                                                   | A finalidade desse programa é realizar o<br>download e instalação do PCServer, Motor<br>de Oferta, Scanntech e PostgreSQL 9.5<br>para configuração e uso da suíte de<br>aplicativos. |
|                                                                                   | Atenção para os seguintes passos:<br>1) Caso já tenha banco de dados<br>PostgreSQL instalado, não instale<br>novamente pois irá sobreescrever aquivos<br>de banco de dados;          |
|                                                                                   | 2) Durante a instalação do PostgreSQL 9.5<br>certifique-se de informar corretamente os<br>seguintes dados:<br>Senha: postgres<br>Porta: 5432                                         |
|                                                                                   | O passo acima e de extrema importancia<br>para funcionamento do instalador                                                                                                    |
|                                                                                   | <ol> <li>Ao finalizar a instalação do PostgreSQL</li> <li>9.5 NÃO É NECESSÁRIO instalar o Stack;</li> </ol>                                                                          |
|                                                                                   | 4) Caso algum erro aconteça envie o arquivo<br>de log localizado na pasta:<br>C:\Temp\TOTVS\Instaladores\Log<br>para o seguinte e-mail:<br>lucas.cruz@totvs.com.br;                  |
|                                                                                   | 5) Todo processo é automático. As interação<br>são necessárias apenas quando for instalar<br>o PCServer e PostgreSQL 9.5;                                                            |
|                                                                                   | Li as informações e posso prosseguir!                                                                                                    |
|                                                                                   | Instalar Fechar                                                                                                    |
|                                                                                   |                                                                                                    |

 $\odot$  Todos os direitos reservados. - PC Sistemas - v. <1.0.0.0> - Data: <03/12/2020>

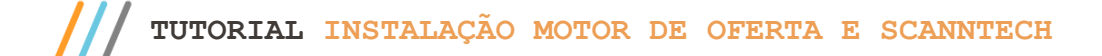

### 3. Iniciando o Donwload dos Produtos

Após clicar no botão "Instalar", o instalador irá verificar a última versão disponível do Motor de Oferta e Scanntech.

| Selecione os produtos a serem instalados                                                                                                    |                                                                                                    |
|----------------------------------------------------------------------------------------------------|----------------------------------------------------------------------------------------------------|
| ✓ Instalar Motor de Oferta e Scanntech?                                                                                                    |                                                                                                    |
| istórico                                                                                                    |                                                                                                    |
| 03/12/2020 11:52:51 - Iniciando processo<br>03/12/2020 11:52:51 - Obtendo versão dos instaladores.<br>03/12/2020 11:52:52 - Versão obtida com sucesso. 15.2.9<br>03/12/2020 11:52:52 - Iniciando extração das DL s pecessárias para o processo. | Seja bem vindo ao programa instalador do<br>Motor de Oferta e Scanntech!<br>A finalidade desse programa é realizar o                                                                                                 |
| 03/12/2020 11:52:52 - DLLs já existem. Pulando processo.<br>03/12/2020 11:52:52 - Preparando download do arquivo do PC Server                                                                                                    | download e instalação do PCServer, Motor<br>de Oferta, Scanntech e PostgreSQL 9.5<br>para configuração e uso da suíte de<br>aplicativos.                                                                             |
|                                                                                                    | Atenção para os seguintes passos:<br>1) Caso já tenha banco de dados<br>PostgreSQL instalado, não instale<br>novamente pois irá sobreescrever aquivos<br>de banco de dados;                                          |
|                                                                                                    | <ol> <li>2) Durante a instalação do PostgreSQL 9.5<br/>certifique-se de informar corretamente os<br/>seguintes dados:<br/>Senha: postgres<br/>Porta: 5432</li> <li>O passo acima é de extrema importância</li> </ol> |
|                                                                                                    | para funcionamento do instalador                                                                                                    |
|                                                                                                    | <ol> <li>Ao finalizar a instalação do PostgreSQL</li> <li>S NÃO É NECESSÁRIO instalar o Stack;</li> </ol>                                                                                                    |
|                                                                                                    | 4) Caso algum erro aconteça envie o arquive<br>de log localizado na pasta:<br>C:\Temp\TOTVS\Instaladores\Log<br>para o seguinte e-mail:<br>lucas.cruz@totvs.com.br;                                                  |
|                                                                                                    | <ol> <li>Todo processo é automático. As interação<br/>são necessárias apenas quando for instalar<br/>o PCServer e PostgreSQL 9.5;</li> </ol>                                                                         |
|                                                                                                    | Li as informações e posso prosseguir!                                                                                                    |
|                                                                                                    | Instalar Fechar                                                                                                    |

© Todos os direitos reservados. - PC Sistemas - v. <1.0.0.0> - Data: <03/12/2020>

# 4. Download do PC Server, Motor de Oferta, Scanntech, PostgreSQL 9.5 e Java 8

No próximo passo, o instalador irá realizar o download de 5 produtos: *PC Server, Motor de Oferta, Scanntech, PostgreSQL* 9.5 *e o Java* 8. Durante todo o processo o instalador terá uma tela semelhante a esta:

| Selecione os produtos a serem instalados                                                                                                    |                                                                                                    |
|----------------------------------------------------------------------------------------------------|----------------------------------------------------------------------------------------------------|
|                                                                                                    | G IOIV.                                                                                                    |
| stórico                                                                                                    |                                                                                                    |
| <ul> <li>13/12/2020 12:08:30 - Iniciando processo</li> <li>13/12/2020 12:08:30 - Obtendo versão dos instaladores.</li> <li>13/12/2020 12:08:31 - Versão obtida com sucesso. 15.2.9</li> <li>13/12/2020 12:08:31 - Iniciando extração das DLLs necessárias para o processo.</li> <li>13/12/2020 12:08:31 - DLLs já existem. Pulando processo.</li> <li>13/12/2020 12:08:31 - Preparando download do arquivo do PC Server</li> <li>13/12/2020 12:08:32 - Iniciando download do arquivo setup.exe</li> </ul> | <ul> <li>Seja bem vindo ao programa instalador do<br/>Motor de Oferta e Scanntech!</li> <li>A finalidade desse programa é realizar o<br/>download e instalação do PCServer, Motor<br/>de Oferta, Scanntech e PostgreSQL 9.5<br/>para configuração e uso da suíte de<br/>aplicativos.</li> <li>Atenção para os seguintes passos: <ol> <li>Caso já tenha banco de dados</li> <li>PostgreSQL instalado, não instale<br/>novamente pois irá sobreescrever aquivos<br/>de banco de dados;</li> </ol> </li> <li>2) Durante a instalação do PostgreSQL 9.5<br/>certifique-se de informar corretamente os<br/>seguintes dados:<br/>Senha: postgres<br/>Porta: 5432</li> <li>O passo acima é de extrema importância<br/>para funcionamento do instalador</li> <li>Ao finalizar a instalação do PostgreSQL<br/>9.5 NÃO É NECESSÁRIO instalar o Stack;</li> <li>4) Caso algum erro aconteça envie o arquiv<br/>de log localizado na pasta:<br/>C:\Temp\TOTVS\Instaladores\Log<br/>para o seguinte e-mail:<br/>lucas.cruz@totvs.com.br;</li> <li>Todo processo é automático. As interaçã<br/>são necessárias apenas quando for instalar<br/>o PCServer e PostgreSQL 9.5;</li> </ul> |
|                                                                                                    | Li as informações e posso prosseguir!                                                                                                    |
|                                                                                                    | Instalar Fechar                                                                                                    |
|                                                                                                    |                                                                                                    |

 $\odot$  Todos os direitos reservados. - PC Sistemas - v. <1.0.0.0> - Data: <03/12/2020>

### 5. Fim do Download de Todos os Programas Necessários

Após a finalizar o download de todos os produtos necessários para a instalação, a seguinte tela será exibida. Repare que todos os produtos foram baixados.

| Instalar Motor de Oferta e Scanntech?                                                                                                    |                                                                                                    |
|----------------------------------------------------------------------------------------------------|----------------------------------------------------------------------------------------------------|
|                                                                                                    |                                                                                                    |
| istórico<br>03/12/2020 12:02:31 - Iniciando processo<br>03/12/2020 12:02:32 - Versão obtida com sucesso. 15.2.9<br>03/12/2020 12:02:32 - Iniciando extração das DLLs necessárias para o processo.<br>03/12/2020 12:02:32 - Preparando download do arquivo do PC Server<br>03/12/2020 12:02:34 - Download do arquivo setup, exe<br>03/12/2020 12:02:34 - Download do arquivo setup, exe<br>03/12/2020 12:02:34 - Download do arquivo setup, exe<br>03/12/2020 12:02:34 - Download do arquivo motordeoferta.zip<br>03/12/2020 12:02:36 - Iniciando download do arquivo do Motor de Oferta<br>03/12/2020 12:02:36 - Iniciando download do arquivo motordeoferta.zip<br>03/12/2020 12:02:37 - Download do arquivo motordeoferta.zip<br>03/12/2020 12:02:37 - Iniciando download do arquivo postgresql-9.5.23-1-windows-<br>x64.exe<br>03/12/2020 12:02:37 - Download do arquivo postgresql-9.5.23-1-windows-<br>x64.exe<br>03/12/2020 12:02:37 - Preparando download do arquivo do Scanntech<br>03/12/2020 12:02:38 - Iniciando download do arquivo do Scanntech<br>03/12/2020 12:02:38 - Iniciando download do arquivo do Scanntech<br>03/12/2020 12:02:38 - Iniciando download do arquivo do Scanntech<br>03/12/2020 12:02:38 - Iniciando download do arquivo do Java 8<br>03/12/2020 12:02:38 - Iniciando download do arquivo do Java 8<br>03/12/2020 12:02:38 - Preparando download do arquivo do Java 8<br>03/12/2020 12:02:38 - Preparando download do arquivo do Java 8<br>03/12/2020 12:02:45 - Download do arquivo jdk-1.8.0.11-win-x86.zip<br>03/12/2020 12:02:45 - Download do arquivo jdk-1.8.0.11-win-x86.zip<br>03/12/2020 12:02:58 - Download do arquivo jdk-1.8.0.11-win-x86.zip<br>03/12/2020 12:02:58 - Downloads/validação de arquivos realizado com sucesso!<br>03/12/2020 12:02:58 - Downloads/validação de arquivos realizado com sucesso! | Seja bem vindo ao programa instalador do<br>Motor de Oferta e Scanntech!         A finalidade desse programa é realizar o<br>download e instalação do PCServer, Motor<br>de Oferta, Scanntech e PostgreSQL 9.5<br>para configuração e uso da suíte de<br>aplicativos.         Atenção para os seguintes passos:         1) Caso já tenha banco de dados<br>PostgreSQL instalado, não instale<br>novamente pois irá sobreescrever aquivos<br>de banco de dados;         2) Durante a instalação do PostgreSQL 9.5<br>certifique-se de informar corretamente os<br>seguintes dados:<br>Senha: postgres<br>Porta: 5432         0 passo acima é de extrema importância<br>para funcionamento do instalador         3) Ao finalizar a instalação do PostgreSQL<br>9.5 NÃO É NECESSÁRIO instalar o Stack;         4) Caso algum erro aconteça envie o arqui<br>de log localizado na pasta:<br>C:\Temp\TOTVS\Instaladores\Log<br>para o seguinte e-mail:<br>lucas.cruz@totvs.com.br;         5) Todo processo é automático. As interaç<br>são necessárias apenas quando for instala<br>o PCServer e PostgreSQL 9.5;         ☑ Li as informações e posso prosseguir!         Instalar       Fechar |

 $\odot$  Todos os direitos reservados. - PC Sistemas - v. <1.0.0.0> - Data: <03/12/2020>

#### 6. Instalando o PC Server

O próximo passo é a instalação dos recursos para o processo do Motor de Oferta e Scanntech. O primeiro produto a ser instalado é o PC Server (*DocFiscal NFC-e*), ele é utilizado como o Webservice para envio/ recepção de dados. O processo é bem simples e basta clicar em "**Instalar**" conforme imagem abaixo e aguardar finalizar.

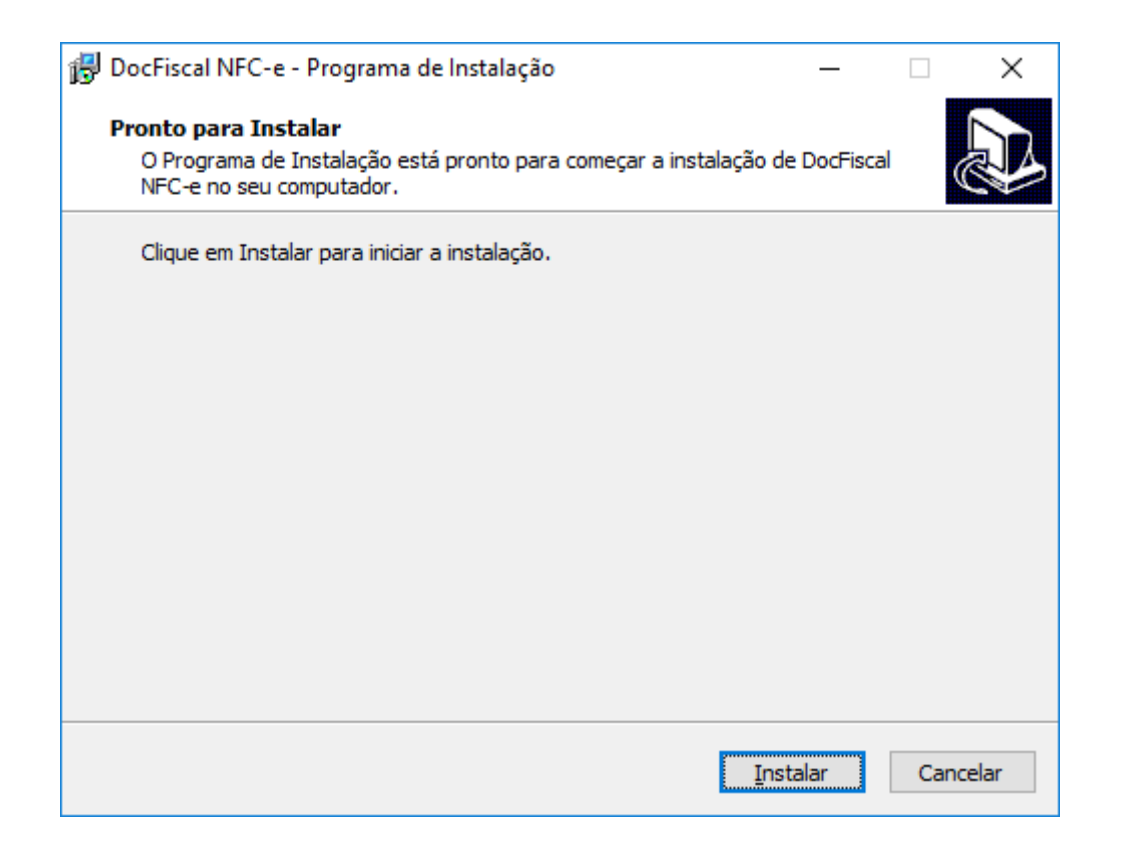

### 7. Instalando Motor de Ofertas, Scanntech e Java 8

Após finalizar a instalação do PC Server, o passo seguinte é a instalação do Motor de Ofertas, Scanntech e Java 8. Como eles são arquivos com extensão ".zip", o instalador apenas irá extrair os arquivos nos diretórios de instalação. Após finalizar a extração, o instalador irá exibir as seguintes mensagens:

| Selecione os produtos a serem instalados                                                                                                    |                                                                                                    |
|----------------------------------------------------------------------------------------------------|----------------------------------------------------------------------------------------------------|
| ✓ Instalar Motor de Oferta e Scanntech?                                                                                                    |                                                                                                    |
| istórico                                                                                                    | _                                                                                                    |
| 03/12/2020 14:39:24 - Instalando PCServer. Por favor, aguarde!<br>03/12/2020 14:39:37 - Instalando PCServer. Por favor, aguarde!<br>03/12/2020 14:39:37 - Instalando PCServer. Por favor, aguarde!<br>03/12/2020 14:39:55 - Instalando PCServer. Por favor, aguarde!<br>03/12/2020 14:39:55 - Instalando PCServer. Por favor, aguarde!<br>03/12/2020 14:39:55 - Instalando PCServer. Por favor, aguarde!<br>03/12/2020 14:40:02 - Instalando PCServer. Por favor, aguarde!<br>03/12/2020 14:40:03 - Instalando PCServer. Por favor, aguarde!<br>03/12/2020 14:40:03 - Instalando PCServer. Por favor, aguarde!<br>03/12/2020 14:40:15 - Instalando PCServer. Por favor, aguarde!<br>03/12/2020 14:40:25 - Instalando PCServer. Por favor, aguarde!<br>03/12/2020 14:40:26 - Instalando PCServer. Por favor, aguarde!<br>03/12/2020 14:40:28 - Instalando PCServer. Por favor, aguarde!<br>03/12/2020 14:40:28 - Instalando PCServer. Por favor, aguarde!<br>03/12/2020 14:40:28 - Instalando PCServer. Por favor, aguarde!<br>03/12/2020 14:40:24 - Instalando PCServer. Por favor, aguarde!<br>03/12/2020 14:40:54 - Instalando PCServer. Por favor, aguarde!<br>03/12/2020 14:40:54 - Instalando PCServer. Por favor, aguarde!<br>03/12/2020 14:40:56 - Parando o serviço PCSERVER 100<br>03/12/2020 14:40:55 - Iniciando a extração do arquivo do produto Motor de Oferta<br>03/12/2020 14:41:15 - Iniciando descompactação do arquivo C:\Temp\totvs<br>\instaladores\motordeoferta.zip.<br>03/12/2020 14:41:12 - Apagando motordeoferta.zip descompactado com sucesso!<br>03/12/2020 14:41:13 - Arquivo motordeoferta.zip descompactado com sucesso!<br>03/12/2020 14:41:32 - Extração do produto Motor de Oferta realizado com sucesso!<br>03/12/2020 14:42:17 - Apagando scanntech.war existente.<br>03/12/2020 14:42:17 - Apagando scanntech.war existente.<br>03/12/2020 14:42:17 - Apagando scanntech.war existente.<br>03/12/2020 14:42:22 - Iniciando descompactação do arquivo C:\Temp\totvs<br>\instaladores\scanntech.zip. | <ul> <li>Seja bem vindo ao programa instalador do<br/>Motor de Oferta e Scanntech!</li> <li>A finalidade desse programa é realizar o<br/>download e instalação do PCServer, Motor<br/>de Oferta, Scanntech e PostgreSQL 9.5<br/>para configuração e uso da suíte de<br/>aplicativos.</li> <li>Atenção para os seguintes passos: <ol> <li>Caso já tenha banco de dados</li> <li>PostgreSQL instalado, não instale<br/>novamente pois irá sobreescrever aquivos<br/>de banco de dados;</li> </ol> </li> <li>2) Durante a instalação do PostgreSQL 9.5<br/>certifique-se de informar corretamente os<br/>seguintes dados:<br/>Senha: postgres<br/>Porta: 5432</li> <li>O passo acima é de extrema importância<br/>para funcionamento do instalador</li> <li>3) Ao finalizar a instalação do PostgreSQL<br/>9.5 NÃO É NECESSÁRIO instalar o Stack;</li> <li>4) Caso algum erro aconteça envie o arquiv<br/>de log localizado na pasta:<br/>C:\Temp\TOTVS\Instaladores\Log</li> </ul> |
| <ul> <li>3/12/2020 14:42:31 - Extração do produto Scanntech realizado com sucesso!</li> <li>13/12/2020 14:42:34 - Iniciando a extração do arquivo do produto Java 8</li> <li>13/12/2020 14:42:39 - Apagando jdk-1.8.0.11-win-x86.zip existente.</li> <li>03/12/2020 14:42:50 - jdk-1.8.0.11-win-x86.zip apagado com sucesso.</li> <li>13/12/2020 14:42:51 - Iniciando descompactação do arquivo Citemplotos</li> </ul>                                                                                                    | lucas.cruz@totvs.com.br;<br>5) Todo processo é automático. As interaçã<br>são necessárias apenas quando for instalar<br>o PCServer e PostareSOL 9.5;                                                                                                    |
| nstaladores\jdk-1.8.0. 11-win-x86.zip.<br>13/12/2020 14:43:09 - Arquivo jdk-1.8.0.11-win-x86.zip descompactado com sucesso!<br>13/12/2020 14:43:10 - Extração do produto Java 8 realizado com sucesso!                                                                                                    | Li as informações e posso prosseguir!                                                                                                    |

© Todos os direitos reservados. - PC Sistemas - v. <1.0.0.0> - Data: <03/12/2020>

#### 8. Instalando PostgreSQL 9.5

Após finalizar a extração dos arquivos supracitados, o passo seguinte é a instalação do banco de dados PostgreSQL, na versão 9.5 conforme imagem abaixo. Essa é a instalação mais importante, pois serão solicitados senha e a porta de comunicação, é implescindível ter bastante atenção neste ponto. Utilize a senha **postgres** e informe a porta **5432** e certifique-se que a senha informada esteja toda com letras minúsculas. **Quaisquer alterações destes dados poderá** acarretar em reinstalações.

O Instalador irá abrir o arquivo que realizará a instalação do PostgreSQL.

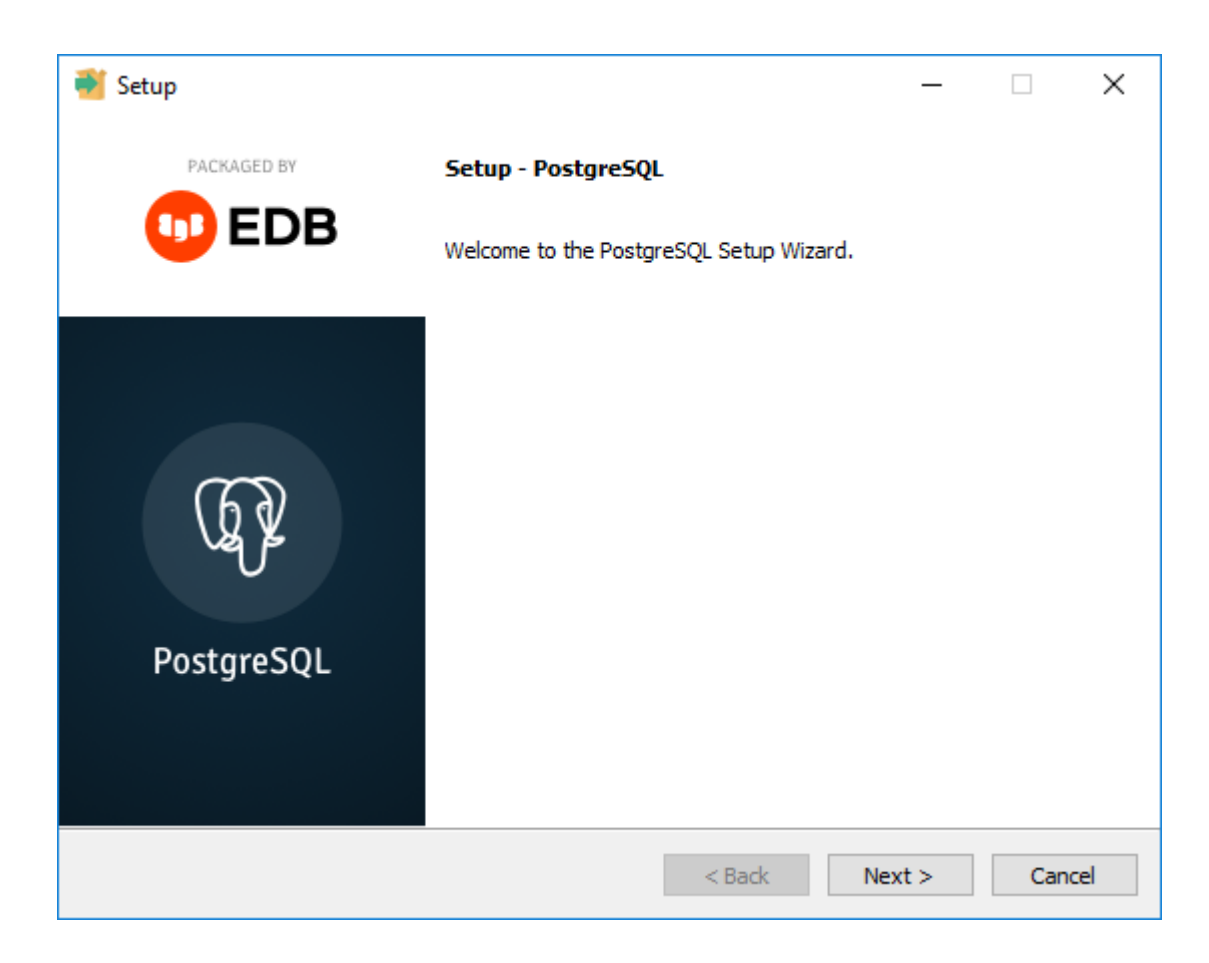

Neste passo, clique em "Next >"

© Todos os direitos reservados. - PC Sistemas - v. <1.0.0.0> - Data: <03/12/2020>

Após clicar no botão citado acima, serão apresentadas as telas informadas abaixo. Clique novamente em "Next > " em ambas.

| Setup                                                                                                    | _     |      | ×   |
|----------------------------------------------------------------------------------------------------|-------|------|-----|
| Installation Directory                                                                                                    |       |      |     |
| Please specify the directory where PostgreSQL will be installed.<br>Installation Directory Program Files (x86) PostgreSQL \9.5 |       |      |     |
|                                                                                                    |       |      |     |
|                                                                                                    |       |      |     |
|                                                                                                    |       |      |     |
| VMware InstallBuilder                                                                                                    | ext > | Cano | :el |

| 🗃 Setup                                                   |           | _      |        |
|-----------------------------------------------------------|-----------|--------|--------|
| Data Directory                                            |           |        |        |
| Please select a directory under which to store your data. |           |        |        |
| Data Directory ram Files (x86)\PostgreSQL\9.5\data        | <b>**</b> |        |        |
|                                                           |           |        |        |
|                                                           |           |        |        |
|                                                           |           |        |        |
|                                                           |           |        |        |
|                                                           |           |        |        |
|                                                           |           |        |        |
|                                                           |           |        |        |
|                                                           |           |        |        |
| VMware InstallBuilder                                     | < Back    | Next > | Cancel |

 $\circledcirc$  Todos os direitos reservados. - PC Sistemas - v. <1.0.0.0> - Data: <03/12/2020>

Agora você está no passo de informar a senha do banco de dados que é **postgres**. Certifique-se que a mesma está inteira em letras minúsculas. Informe a senha nos dois campos conforme imagem abaixo. Clique em "**Next** >".

| <table-of-contents> Setup</table-of-contents> |                          |                  |          | _      |      | $\times$ |
|-----------------------------------------------|--------------------------|------------------|----------|--------|------|----------|
| Password                                      |                          |                  |          |        |      |          |
| Please provide a p                            | assword for the database | e superuser (pos | stgres). |        |      |          |
| Password                                      | •••••                    |                  |          |        |      |          |
| Retype password                               | •••••                    |                  |          |        |      |          |
|                                               |                          |                  |          |        |      |          |
|                                               |                          |                  |          |        |      |          |
|                                               |                          |                  |          |        |      |          |
|                                               |                          |                  |          |        |      |          |
|                                               |                          |                  |          |        |      |          |
|                                               |                          |                  |          |        |      |          |
|                                               |                          |                  |          |        |      |          |
| VMware InstallBuilder                         |                          |                  |          |        |      |          |
| viriware tristalibulider                      |                          |                  | < Back   | Next > | Cano | el       |

Após informar a senha, será solicitado o número da porta de comunicação. Informe 5432 e clique em "Next >".

| Setup                                                                   |        | _      |     | ×   |
|-------------------------------------------------------------------------|--------|--------|-----|-----|
| Port                                                                    |        |        |     |     |
| Please select the port number the server should listen on.<br>Port 5432 |        |        |     |     |
|                                                                         |        |        |     |     |
|                                                                         |        |        |     |     |
|                                                                         |        |        |     |     |
| VMware InstallBuilder                                                   | < Back | Next > | Can | cel |

 $\odot$  Todos os direitos reservados. - PC Sistemas - v. <1.0.0.0> - Data: <03/12/2020>

Página 13 de 28

Clique novamente em "Next >" nas duas telas seguinte, sendo elas

| · · · · · · · · · · · · · · · · · · ·                                                                     |          |        |        |
|----------------------------------------------------------------------------------------------------|----------|--------|--------|
| Setup                                                                                                    |          | _      |        |
| Advanced Options                                                                                          |          |        |        |
| Select the locale to be used by the new database duster.<br>Locale [Default locale]                       |          |        |        |
| VMware InstallBuilder                                                                                     | < Back   | Next > | Cancel |
|                                                                                                    |          |        |        |
|                                                                                                    |          | _      | □ ×    |
| Setup Ready to Install                                                                                    |          | _      | ×      |
| Setup          Ready to Install         Setup is now ready to begin installing PostgreSQL on your control | omputer. | _      |        |
| Setup  Ready to Install  Setup is now ready to begin installing PostgreSQL on your of                     | omputer. | _      |        |
| Setup  Ready to Install  Setup is now ready to begin installing PostgreSQL on your of                     | omputer. |        |        |
| Setup          Ready to Install         Setup is now ready to begin installing PostgreSQL on your control | omputer. |        |        |
| Setup  Ready to Install  Setup is now ready to begin installing PostgreSQL on your of                     | omputer. |        |        |
| Setup  Ready to Install  Setup is now ready to begin installing PostgreSQL on your of                     | omputer. |        |        |

Agora o banco de dados está sendo instalado, aguarde o término do processo. A tela apresentada informará o andamento da instalação.

| 💕 Setup                                                             | _         |        |
|---------------------------------------------------------------------|-----------|--------|
| Installing                                                          |           |        |
| Please wait while Setup installs PostgreSQL on your computer.       |           |        |
| Installing                                                          |           |        |
| Unpacking C:\Program []L\9.5\doc\postgresql\html\sql-altertable.htm | nl        |        |
|                                                                     |           |        |
|                                                                     |           |        |
|                                                                     |           |        |
|                                                                     |           |        |
|                                                                     |           |        |
|                                                                     |           |        |
|                                                                     |           |        |
|                                                                     |           |        |
|                                                                     |           |        |
|                                                                     |           |        |
|                                                                     |           |        |
| VMware InstallBuilder < Bac                                         | ck Next > | Cancel |

Após finalizar a instalação a seguinte tela será exibida. Haverá uma opção em tela para ser selecionada e a mesma não será utilizada e por este motivo a flag deverá ser desabilitada.

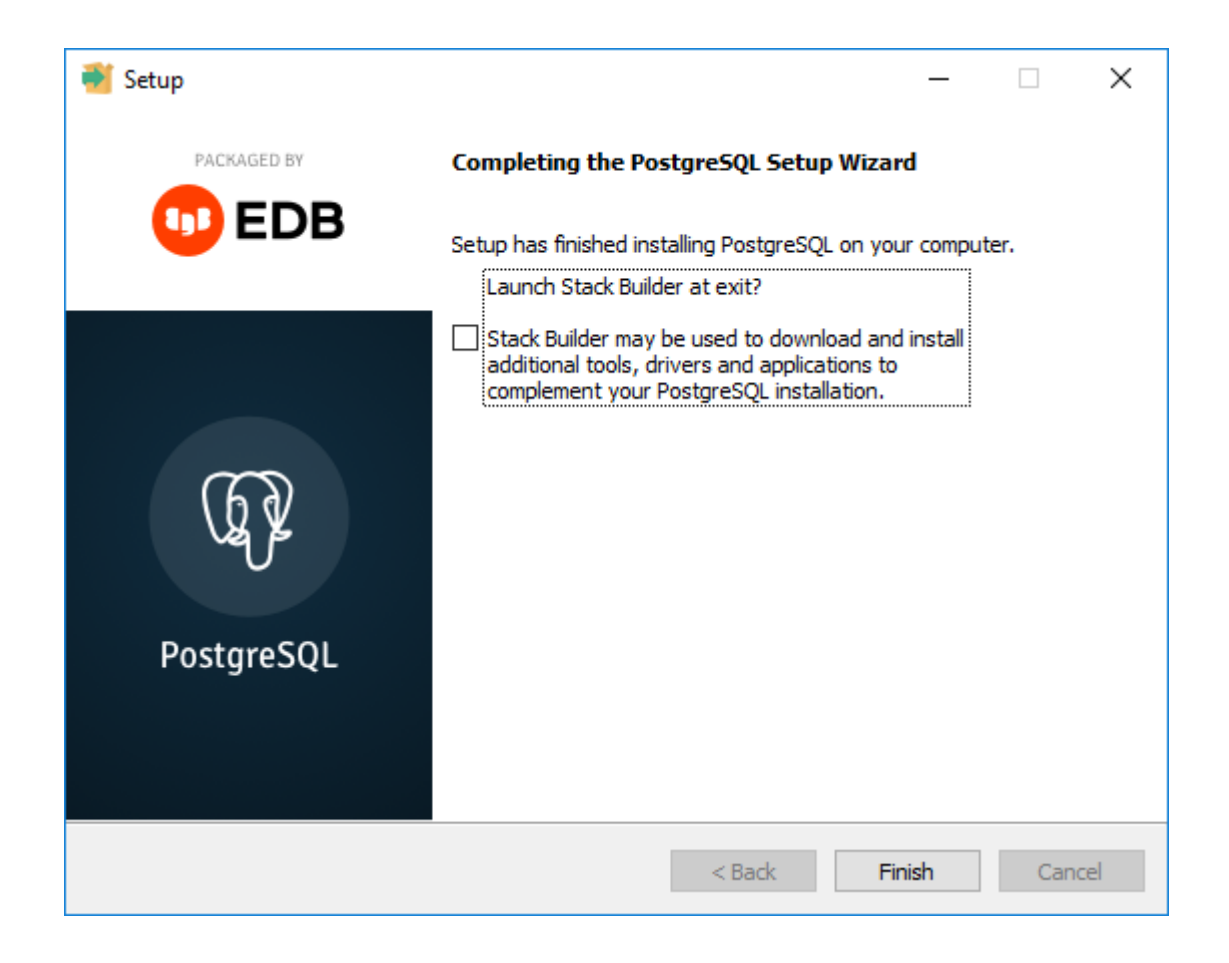

# 9. Configuração de Usuários e Arquivos de Configuração do Motor de Oferta e Scanntech

Após finalizar a instalação do PostgreSQL o instalador irá criar automaticamente os usuários necessários para o funcionamento dos produtos Motor de Oferta e Scanntech, todo o processo é feito de forma automática e sem a necessidade de intervenção. Segue imagem do processo após finalizado.

| Instalador Motor de Oferta / Scanntech                                                                                                    | Х                                                                                                    |
|----------------------------------------------------------------------------------------------------|----------------------------------------------------------------------------------------------------|
| Selecione os produtos a serem instalados<br>Instalar Motor de Oferta e Scanntech?                                                                                                    | 🕤 τοτνς                                                                                                    |
| Histórico<br>03/12/2020 14:56:06 - Instalando PostgreSQL 9.5. Por favor, aguarde!<br>03/12/2020 14:56:13 - Instalando PostgreSQL 9.5. Por favor, aguarde!<br>03/12/2020 14:56:20 - Instalando PostgreSQL 9.5. Por favor, aguarde!<br>03/12/2020 14:56:26 - Instalando PostgreSQL 9.5. Por favor, aguarde!<br>03/12/2020 14:56:33 - Instalando PostgreSQL 9.5. Por favor, aguarde!<br>03/12/2020 14:56:40 - Instalando PostgreSQL 9.5. Por favor, aguarde!<br>03/12/2020 14:56:47 - Instalando PostgreSQL 9.5. Por favor, aguarde!<br>03/12/2020 14:56:53 - Instalando PostgreSQL 9.5. Por favor, aguarde!<br>03/12/2020 14:56:53 - Instalando PostgreSQL 9.5. Por favor, aguarde!<br>03/12/2020 14:57:00 - Instalando PostgreSQL 9.5. Por favor, aguarde!<br>03/12/2020 14:57:07 - Instalando PostgreSQL 9.5. Por favor, aguarde!<br>03/12/2020 14:57:07 - Instalando PostgreSQL 9.5. Por favor, aguarde!<br>03/12/2020 14:57:07 - Instalando PostgreSQL 9.5. Por favor, aguarde!<br>03/12/2020 14:57:07 - Instalando PostgreSQL 9.5. Por favor, aguarde!<br>03/12/2020 14:57:07 - Instalando PostgreSQL 9.5. Por favor, aguarde!<br>03/12/2020 14:57:07 - Instalando PostgreSQL 9.5. Por favor, aguarde!<br>03/12/2020 14:57:07 - Instalando PostgreSQL 9.5. Por favor, aguarde!<br>03/12/2020 14:57:07 - Instalando PostgreSQL 9.5. Por favor, aguarde!<br>03/12/2020 14:57:07 - Instalando PostgreSQL 9.5. Por favor, aguarde!<br>03/12/2020 14:57:07 - Instalando PostgreSQL 9.5. Por favor, aguarde!<br>03/12/2020 14:57:07 - Instalando PostgreSQL 9.5. Por favor, aguarde!<br>03/12/2020 14:57:07 - Instalando PostgreSQL 9.5. Por favor, aguarde!<br>03/12/2020 14:57:13 - Instalando PostgreSQL 9.5. Por favor, aguarde!<br>03/12/2020 14:57:13 - Instalando PostgreSQL 9.5. Por favor, aguarde!<br>03/12/2020 14:57:13 - Instalando PostgreSQL 9.5. Por favor, aguarde!<br>03/12/2020 14:57:13 - Instalando PostgreSQL 9.5. Por favor, aguarde!<br>03/12/2020 14:57:13 - Instalando PostgreSQL 9.5. Por favor, aguarde!<br>03/12/2020 14:57:13 - Instalando PostgreSQL 9.5. Por favor, aguarde!<br>03/12/2020 14:57:13 - Instalando PostgreSQL 9.5. Por favor, aguarde!<br>03/12 | Seja bem vindo ao programa instalador do<br>Motor de Oferta e Scanntech!<br>A finalidade desse programa é realizar o<br>download e instalação do PCServer, Motor<br>de Oferta, Scanntech e PostgreSQL 9.5<br>para configuração e uso da suíte de<br>aplicativos.<br>Atenção para os seguintes passos:<br>1) Caso já tenha banco de dados<br>Paetareçõe instale |
| 03/12/2020 14:57:19 - Instalando PostgreSQL 9.5. Por favor, aguarde!<br>03/12/2020 14:57:26 - Instalando PostgreSQL 9.5. Por favor, aguarde!<br>03/12/2020 14:57:32 - Instalando PostgreSQL 9.5. Por favor, aguarde!<br>03/12/2020 14:57:39 - Instalando PostgreSQL 9.5. Por favor, aguarde!<br>03/12/2020 14:57:51 - Instalando PostgreSQL 9.5. Por favor, aguarde!<br>03/12/2020 14:57:51 - Instalando PostgreSQL 9.5. Por favor, aguarde!<br>03/12/2020 14:57:58 - Instalando PostgreSQL 9.5. Por favor, aguarde!<br>03/12/2020 14:57:58 - Instalando PostgreSQL 9.5. Por favor, aguarde!<br>03/12/2020 14:57:58 - Instalando PostgreSQL 9.5. Por favor, aguarde!<br>03/12/2020 14:58:03 - Instalação do PostgreSQL 9.5. Por favor, aguarde!<br>03/12/2020 14:58:05 - Iniciando configuração de usuário e banco no PostgreSQL 9.5<br>03/12/2020 14:50:40. Consettando a banco do dado PaterseSQL 9.5                                                                                                    | PostgreSQL instalado, não instale<br>novamente pois irá sobreescrever aquivos<br>de banco de dados;<br>2) Durante a instalação do PostgreSQL 9.5<br>certifique-se de informar corretamente os<br>seguintes dados:<br>Senha: postgres<br>Porta: 5432<br>O passo acima é de extrema importância                                                                  |
| 03/12/2020 14:59:43 - Conexão realizada com sucesso!<br>03/12/2020 14:59:43 - Criando usuário "motordeofertas" no PostgreSQL 9.5<br>03/12/2020 14:59:43 - Usuário "motordeofertas" criado com sucesso!<br>03/12/2020 14:59:43 - Criando usuário "scanntech" no PostgreSQL 9.5<br>03/12/2020 14:59:43 - Usuário "scanntech" criado com sucesso!<br>03/12/2020 14:59:43 - Usuário "scanntech" criado com sucesso!<br>03/12/2020 14:59:47 - Criando banco de dados "motordeofertas" no PostgreSQL 9.5<br>03/12/2020 14:59:47 - Criando banco de dados "scanntech" no PostgreSQL 9.5<br>03/12/2020 14:59:47 - Criando banco de dados "scanntech" no PostgreSQL 9.5<br>03/12/2020 14:59:48 - Banco de dados "scanntech" criado com sucesso!<br>03/12/2020 14:59:48 - Banco de dados "scanntech" criado com sucesso!<br>03/12/2020 14:59:59:50 - Configuração realizada com sucesso!                                                                                                    | para funcionamento do instalador<br>3) Ao finalizar a instalação do PostgreSQL<br>9.5 NÃO É NECESSÁRIO instalar o Stack;<br>4) Caso algum erro aconteça envie o arquivo<br>de log localizado na pasta:<br>C:\Temp\TOTVS\Instaladores\Log<br>para o seguinte e-mail:<br>lucas.cruz@totvs.com.br;                                                                |
| 03/12/2020 14:59:53 - Iniciando configuração do "wrapper.conf"<br>03/12/2020 14:59:59 - Configuração do "wrapper.conf" realizada com sucesso!<br>03/12/2020 15:00:01 - Parando o serviço PCSERVER 100<br>03/12/2020 15:00:04 - Serviço PCSERVER 100 parado com sucesso!<br>03/12/2020 15:00:21 - Iniciando o serviço PCSERVER 100<br>03/12/2020 15:00:24 - Serviço PCSERVER 100 iniciado com sucesso!<br>03/12/2020 15:00:24 - Serviço PCSERVER 100 iniciado com sucesso!<br>03/12/2020 15:00:26 - Processo finalizado.                                                                                                    | 5) Todo processo é automático. As interação<br>são necessárias apenas quando for instalar<br>o PCServer e PostgreSQL 9.5;<br>☑Li as informações e posso prosseguir!<br>Instalar Fechar                                                                                                    |
| Finalizado! Download realizado!                                                                                                    |                                                                                                    |

© Todos os direitos reservados. - PC Sistemas - v. <1.0.0.0> - Data: <03/12/2020>

# 10. Acessando Motor de Oferta

Para validar a instalação acesse a seguinte URL: <u>http://localhost:8888/motordeoferta/</u>. Será apresentada no navegador a página inicial do Motor de Oferta conforme imagem abaixo.

| ● ♦ M ¥ ⊙ Motor de efertas x +        | - o ×                                                         |
|---------------------------------------|---------------------------------------------------------------|
| ← → C (0 localhost8888/motordeoferta/ | ↔ ☆) O 📑 巻 🛱 🦉 🚦<br>Distribuição e Varejo (Linha WinThor) 🔅 🗲 |
| •                                     |                                                               |
| G                                     | ) TOTVS                                                       |
| Distri                                | buição e Vareio                                               |
|                                       | nha WinThor)                                                  |
| freira seu rome d                     | e usulirio                                                    |
| Insira sua senha                      |                                                               |
| •                                     |                                                               |
|                                       | Enlear                                                        |
|                                       |                                                               |
|                                       |                                                               |
|                                       |                                                               |
|                                       |                                                               |
|                                       |                                                               |
|                                       |                                                               |
|                                       |                                                               |
|                                       |                                                               |
| © 10175:                              | 200 - badrs os ditellas receivadas 202                        |

Caso não consiga acessar a URL citada acima, certifique se o serviço PC Server 1.0.0 está iniciado nos Serviços do Windows.

© Todos os direitos reservados. - PC Sistemas - v. <1.0.0.0> - Data: <03/12/2020>

# 11. Configurando Motor de Oferta

Após realizar o passo anterior, acesse o Motor de Oferta para realizar as configurações e informe o valor "admin" nos campos usuário e senha.

| 🔁 🖅 🗖 Motor de ofertas 🛛 🗙 🕂 🗸       |                            | <b>■ 25 ~</b> |                          | -             | o × |
|--------------------------------------|----------------------------|---------------|--------------------------|---------------|-----|
| ← → O @ Ocalhost:8888/motordeoferta/ |                            |               | E                        | \$ \$ L       | B   |
| © TOTVS                              |                            |               | Distribuição e Varejo (L | inha WinThor) | • • |
|                                      |                            |               |                          |               |     |
|                                      | TOTVS                      |               |                          |               |     |
|                                      | Giords                     |               |                          |               |     |
|                                      | Distribuição e Vareio      |               |                          |               |     |
|                                      | (Linha WinThor)            |               |                          |               |     |
|                                      | Instra seu nome de usuário |               |                          |               |     |
|                                      | admin                      |               |                          |               |     |
|                                      | Insira sua senha           |               |                          |               |     |
|                                      | Entrar                     |               |                          |               |     |
|                                      |                            |               |                          |               |     |
|                                      |                            |               |                          |               |     |
|                                      |                            |               |                          |               |     |
|                                      |                            |               |                          |               |     |
|                                      |                            |               |                          |               |     |
|                                      |                            |               |                          |               |     |
|                                      |                            |               |                          |               |     |
|                                      |                            |               |                          |               |     |
|                                      |                            |               |                          |               |     |
|                                      |                            |               |                          |               |     |
|                                      |                            |               |                          |               |     |

Serão solicitados os dados de acesso ao banco de dados do motor de ofertas. Preencha os campos com os valores abaixo:

- a) Ip/Hostname = Ip de rede da maquina que foi instalado o servidor
- b) Porta = 5432
- c) Nome do banco de dados = motordeofertas
- d) Usuario do banco de dados = motordeofertas

| 🖺 🖅 Motor de ofertas 🛛 🗙 🕂 🗸                                                        |                        | 성은 상태가는 편이 드 것 같아요. 이상 것은 것 같아.                 |                    |    |       | - 0 ×  |
|-------------------------------------------------------------------------------------|------------------------|-------------------------------------------------|--------------------|----|-------|--------|
| $\leftarrow$ $\rightarrow$ O $\widehat{\mathbf{a}}$ O localhost:8888/motordeoferta/ |                        |                                                 |                    |    | 1 女 1 | 2 6    |
| <b>©</b> тотуs                                                                      |                        |                                                 |                    |    |       | r) 🖙 🗲 |
|                                                                                     |                        | Informe os dados de acesso ao banco de dados do | o motor de oferta. | ×  |       |        |
| Configuração do banco de dados do motor de ofertas                                  |                        |                                                 |                    |    |       |        |
|                                                                                     |                        |                                                 |                    | ок |       |        |
|                                                                                     | Dados da conexão       |                                                 |                    |    |       |        |
|                                                                                     | lp / Hostname          |                                                 |                    |    |       |        |
|                                                                                     | Deste                  |                                                 |                    |    |       |        |
|                                                                                     | 5432                   |                                                 |                    |    |       |        |
|                                                                                     | Nome do banco de dados |                                                 |                    |    |       |        |
|                                                                                     |                        |                                                 |                    |    |       |        |
|                                                                                     | Usuario do banco dados |                                                 |                    |    |       |        |
|                                                                                     | Senha do banco dados   |                                                 |                    |    |       |        |
|                                                                                     |                        |                                                 |                    |    |       |        |
|                                                                                     |                        |                                                 | Testar             |    |       |        |
|                                                                                     |                        |                                                 |                    |    |       |        |
|                                                                                     |                        |                                                 |                    |    |       |        |
|                                                                                     |                        |                                                 |                    |    |       |        |
|                                                                                     |                        |                                                 |                    |    |       |        |
|                                                                                     |                        |                                                 |                    |    |       |        |
|                                                                                     |                        |                                                 |                    |    |       |        |
|                                                                                     |                        |                                                 |                    |    |       |        |
|                                                                                     |                        |                                                 |                    |    |       |        |
|                                                                                     |                        |                                                 |                    |    |       |        |
|                                                                                     |                        |                                                 |                    |    |       | Ľ      |
|                                                                                     |                        | 8 TOTUS 2020                                    | s reservados       |    |       |        |
|                                                                                     |                        | ® TOTVS 2020 - todos os direitos                | is reservados      |    | <br>  | 15.3   |

#### 

Com os dados de acesso ao banco de dados preenchido, pressione o botão testar para validar se os dados de conexão informados estão corretos.

| 🖆 🖅 🖂 Motor de ofertas 🛛 🗙 🕂 🤟                                                                   |                        |                                |                            |    |        |                                | -        | o ×    |
|--------------------------------------------------------------------------------------------------|------------------------|--------------------------------|----------------------------|----|--------|--------------------------------|----------|--------|
| $\leftarrow$ $\rightarrow$ $\circlearrowright$ $\circlearrowright$ localhost:8888/motordeoferta/ | ζ                      |                                |                            |    |        | □ ☆                            | ☆ &      | e      |
| S TOTVS                                                                                          |                        | 9-                             |                            |    |        | Distribuição e Varejo (Linha ) | VinThor) |        |
|                                                                                                  |                        | Conexão realizada com sucesso. |                            | ×  |        |                                |          |        |
| Configuração do banco de dados do motor de ofertas                                               |                        |                                |                            |    |        |                                |          |        |
|                                                                                                  |                        |                                |                            |    |        |                                |          |        |
|                                                                                                  | Dados da conexão       |                                |                            | ок |        |                                |          |        |
|                                                                                                  | lp / Hostname          |                                |                            |    |        |                                |          |        |
|                                                                                                  | 127.0.0.1              |                                |                            |    |        |                                |          |        |
|                                                                                                  | Porta                  |                                |                            |    |        |                                |          |        |
|                                                                                                  | 5432                   |                                |                            |    |        |                                |          |        |
|                                                                                                  | Nome do banco de dados |                                |                            |    |        |                                |          |        |
|                                                                                                  | motordeofertas         |                                |                            |    |        |                                |          |        |
|                                                                                                  | materiosfortes         |                                |                            |    |        |                                |          |        |
|                                                                                                  | Senha do banco dados   |                                |                            |    |        |                                |          |        |
|                                                                                                  |                        |                                |                            |    |        |                                |          |        |
|                                                                                                  |                        |                                | Testar                     |    | Salvar |                                |          |        |
|                                                                                                  |                        |                                |                            |    |        |                                |          |        |
|                                                                                                  |                        |                                |                            |    |        |                                |          |        |
|                                                                                                  |                        |                                |                            |    |        |                                |          |        |
|                                                                                                  |                        |                                |                            |    |        |                                |          |        |
|                                                                                                  |                        |                                |                            |    |        |                                |          |        |
|                                                                                                  |                        |                                |                            |    |        |                                |          |        |
|                                                                                                  |                        |                                |                            |    |        |                                |          |        |
|                                                                                                  |                        |                                |                            |    |        |                                |          |        |
|                                                                                                  |                        |                                |                            |    |        |                                |          |        |
|                                                                                                  |                        |                                |                            |    |        |                                |          |        |
|                                                                                                  |                        |                                |                            |    |        |                                |          | -      |
|                                                                                                  |                        |                                |                            |    |        |                                |          |        |
|                                                                                                  |                        |                                |                            |    |        |                                |          |        |
|                                                                                                  |                        | @ TOTVS 2020 - to              | dos os direitos reservados |    |        |                                |          | 15.5 🗸 |

Obtendo sucesso no teste de conexão, pressionar o botão "Salvar" para que as configurações sejam armazenadas.

| 🔁 🖅 🖂 Motor de ofertas 🛛 🗙 🕂 🗸                                                               |                                             |      | - ø ×                                     |
|----------------------------------------------------------------------------------------------|---------------------------------------------|------|-------------------------------------------|
| $\leftrightarrow$ $\rightarrow$ $\circlearrowright$ $\bigcirc$ localhost:8888/motordeoferta/ |                                             |      | □☆ ☆ ℓ ピ …                                |
| S TOTVS                                                                                      |                                             |      | Distribuição e Varejo (Linha WinThor) 🔅 🔶 |
|                                                                                              | Configuração salva com sucesso.             | ×    |                                           |
| Selecione o tipo do servidor que será configurado nesta maquina                              |                                             |      |                                           |
|                                                                                              |                                             | Cox. |                                           |
|                                                                                              |                                             |      |                                           |
|                                                                                              |                                             |      |                                           |
|                                                                                              | Espelho                                     |      |                                           |
|                                                                                              |                                             |      |                                           |
|                                                                                              |                                             |      |                                           |
|                                                                                              |                                             |      |                                           |
|                                                                                              |                                             |      |                                           |
|                                                                                              |                                             |      |                                           |
|                                                                                              |                                             |      |                                           |
|                                                                                              |                                             |      |                                           |
|                                                                                              |                                             |      |                                           |
|                                                                                              |                                             |      |                                           |
|                                                                                              |                                             |      |                                           |
|                                                                                              |                                             |      |                                           |
|                                                                                              |                                             |      |                                           |
|                                                                                              |                                             |      |                                           |
|                                                                                              |                                             |      |                                           |
|                                                                                              |                                             |      |                                           |
|                                                                                              |                                             |      |                                           |
|                                                                                              |                                             |      | E                                         |
|                                                                                              |                                             |      |                                           |
|                                                                                              | ® TOTVS 2020 - todos os direitos reservados |      | 15.1                                      |

 $\odot$  Todos os direitos reservados. - PC Sistemas - v. <1.0.0.0> - Data: <03/12/2020>

Ao salvar os dados de conexão com o banco de dados será solicitado o tipo de servidor que esta instalando, selecione a opção "Concentrador".

| The second second secon |                                           | - 0 ×          |    |
|----------------------------------------------------------------------------------------------------|-------------------------------------------|----------------|----|
| $\leftarrow$ $\rightarrow$ $\circlearrowright$ $\textcircled{o}$ localhost.8888/motordeoferta/                                                                                                    | □ <b>☆</b>                                | ☆ ん ほ …        |    |
| S TOTVS                                                                                                    | Distribuição e Varejo (Linh               | a WinThor) 🕒 🗲 | ŗ. |
|                                                                                                    |                                           |                |    |
| Selecione o tipo do servidor que será configurado nesta maquina                                                                                                    |                                           |                |    |
|                                                                                                    |                                           |                |    |
|                                                                                                    |                                           |                |    |
|                                                                                                    | Concentrador                              |                |    |
|                                                                                                    | Espelho                                   |                |    |
|                                                                                                    |                                           |                |    |
|                                                                                                    |                                           |                |    |
|                                                                                                    |                                           |                |    |
|                                                                                                    |                                           |                |    |
|                                                                                                    |                                           |                |    |
|                                                                                                    |                                           |                |    |
|                                                                                                    |                                           |                |    |
|                                                                                                    |                                           |                |    |
|                                                                                                    |                                           |                |    |
|                                                                                                    |                                           |                |    |
|                                                                                                    |                                           |                |    |
|                                                                                                    |                                           |                |    |
|                                                                                                    |                                           |                |    |
|                                                                                                    |                                           |                |    |
|                                                                                                    |                                           |                |    |
|                                                                                                    |                                           |                |    |
|                                                                                                    |                                           |                |    |
|                                                                                                    |                                           |                | E  |
|                                                                                                    |                                           |                | -  |
|                                                                                                    | TOTVS 2020 - todos os direitos reservados | 15.5           | .7 |

Será solicitado o tipo de conexão que será utilizada, selecione a opção "Winthor".

| ← → Ů ŵ o locahost888/motordeefeta/           Image: Total State         Distribuição e Variej | \$        |         |    |        |
|------------------------------------------------------------------------------------------------|-----------|---------|----|--------|
| © TOTVS Distribuição e Vareig                                                                  |           | 章 1     | Le | è      |
|                                                                                                | (Linha Wi | inThor) | ٩  | ÷      |
|                                                                                                |           |         |    |        |
| Selecione o tipo de conexião para configurar                                                   |           |         |    |        |
|                                                                                                |           |         |    |        |
| TOTVS PDV                                                                                      |           |         |    |        |
| Winthor                                                                                        |           |         |    |        |
|                                                                                                |           |         |    |        |
|                                                                                                |           |         |    |        |
|                                                                                                |           |         |    |        |
|                                                                                                |           |         |    |        |
|                                                                                                |           |         |    |        |
|                                                                                                |           |         |    |        |
|                                                                                                |           |         |    |        |
|                                                                                                |           |         |    |        |
|                                                                                                |           |         |    |        |
|                                                                                                |           |         |    |        |
|                                                                                                |           |         |    |        |
|                                                                                                |           |         |    |        |
|                                                                                                |           |         |    |        |
|                                                                                                |           |         |    |        |
|                                                                                                |           |         |    |        |
|                                                                                                |           |         |    |        |
|                                                                                                |           |         |    |        |
| 101V2 2020 - bolia ya divelia wanyatia                                                         |           |         |    | 15.2.7 |

© Todos os direitos reservados. - PC Sistemas - v. <1.0.0.0> - Data: <03/12/2020>

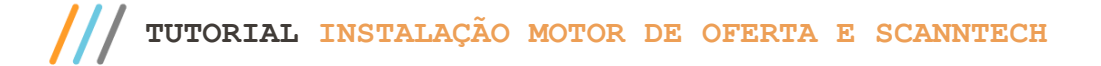

Serão solicitados os dados de conexão com o banco de dados da base Winthor.

| © TOTVS                                                                                 | Distribuição e Varejo (Linha WinThor) | • •    |
|-----------------------------------------------------------------------------------------|---------------------------------------|--------|
|                                                                                         |                                       |        |
| Configuração do banco de dados de onde será buscado os dados para criar as ofertas      |                                       |        |
| Dados da conexão com Winthor                                                            |                                       |        |
| lp / Hostname                                                                           |                                       |        |
|                                                                                         |                                       |        |
| "Neo Usar rocalisos do 177.4.0.1, sera replicado nos sarintecimentes esperimo:<br>Porta |                                       |        |
| 1521                                                                                    |                                       |        |
| Serviço (Service Name / SID)                                                            |                                       |        |
| Usuário banco dados                                                                     |                                       |        |
|                                                                                         |                                       |        |
| Senha banco dados                                                                       |                                       |        |
|                                                                                         |                                       |        |
| Testar Salvar                                                                           |                                       |        |
| Voitar                                                                                  |                                       |        |
|                                                                                         |                                       |        |
|                                                                                         |                                       |        |
|                                                                                         |                                       |        |
|                                                                                         |                                       |        |
|                                                                                         |                                       |        |
|                                                                                         |                                       | _      |
|                                                                                         |                                       | e      |
|                                                                                         |                                       |        |
| OTIV5 2020 - bolos es diveitos reservados                                               |                                       | 15.2.7 |

Informe os dados e pressione o botão testar para validar se os dados informados estão corretos.

| 🖷 🖅 🗖 Motor de ofertas 🛛 🗙 🕂 🗸                                                                                       |                                                              |        | - o ×                                     |
|----------------------------------------------------------------------------------------------------|--------------------------------------------------------------|--------|-------------------------------------------|
| $\overleftarrow{\leftarrow}$ $\rightarrow$ $\circlearrowright$ $\overleftarrow{\odot}$ localhost:8888/motordeoferta/ |                                                              |        |                                           |
| S TOTVS                                                                                                    |                                                              |        | Distribuição e Varejo (Linha WinThor) 💿 🍝 |
|                                                                                                    | Conexão realizada com sucesso                                | <      |                                           |
| Configuração do banco de dados de onde será buscado os dados para                                                    | criar as ofertas                                             |        |                                           |
|                                                                                                    |                                                              |        |                                           |
| Dados da ce                                                                                                    | nexão com Winthor                                            |        |                                           |
| lp / Hostnar                                                                                                    | ne                                                           |        |                                           |
| 192.168.0                                                                                                    | 22                                                           |        |                                           |
| "Não usar "lo                                                                                                    | alhost ou 127.0.0.1', será replicado nos servidores espelho! |        |                                           |
| 1521                                                                                                    |                                                              |        |                                           |
| Serviço (Se                                                                                                    | rvice Name / SID)                                            |        |                                           |
| wint                                                                                                    |                                                              |        |                                           |
| Usuário ba                                                                                                    | ico dados                                                    |        |                                           |
|                                                                                                    |                                                              |        |                                           |
| Senha ban                                                                                                    | o dados                                                      |        |                                           |
| •••••                                                                                                    |                                                              |        |                                           |
|                                                                                                    | Testar                                                       | Salvar |                                           |
|                                                                                                    |                                                              |        |                                           |
|                                                                                                    |                                                              |        |                                           |
|                                                                                                    |                                                              |        |                                           |
|                                                                                                    |                                                              |        |                                           |
|                                                                                                    |                                                              |        |                                           |
|                                                                                                    |                                                              |        |                                           |
|                                                                                                    |                                                              |        |                                           |
|                                                                                                    |                                                              |        |                                           |
|                                                                                                    |                                                              |        | _                                         |
|                                                                                                    |                                                              |        |                                           |
|                                                                                                    |                                                              |        |                                           |
|                                                                                                    |                                                              |        | 15.2                                      |

 $\odot$  Todos os direitos reservados. - PC Sistemas - v. <1.0.0.0> - Data: <03/12/2020>

| 🔁 🕫 🗖 Motor de ofertas 🛛 🗙 🕂 🗸                                                            |                  |                                 | 그는 그는 것이 같은 것이 없는 것이 없다.       |                           |                                | -          | o ×                                          |
|-------------------------------------------------------------------------------------------|------------------|---------------------------------|--------------------------------|---------------------------|--------------------------------|------------|----------------------------------------------|
| $\leftarrow$ $\rightarrow$ $\circlearrowright$ $\circlearrowright$ localhost:8888/motorde | coferta/         |                                 |                                |                           | □ ☆                            | s≡ L       | e                                            |
| S TOTVS                                                                                   |                  |                                 |                                |                           | Distribuição e Varejo (Linha V | VinThor) @ | <b>→                                    </b> |
|                                                                                           |                  | Configuração salva com sucesso. | ×                              |                           |                                |            |                                              |
| Parámetros do motor de otertas                                                            | Servidor espeiho | Sincronizar diados              | Conexilo com a fonte de diados | Conexilo motor de ofertas | _                              |            | I                                            |
| Atterar senta usuário Admin                                                               |                  |                                 |                                |                           |                                |            | I                                            |
|                                                                                           |                  |                                 |                                |                           |                                |            | I                                            |
|                                                                                           |                  |                                 |                                |                           |                                |            | I                                            |
|                                                                                           |                  |                                 |                                |                           |                                |            | G                                            |
|                                                                                           |                  |                                 |                                |                           |                                |            |                                              |
|                                                                                           |                  | © TOTVS 2020 - todos os direito | s reservados                   |                           |                                |            | 15.2                                         |

Após, pressione o botão "Salvar". Será exibida uma mensagem informando que as configurações foram salvas.

Será exibida a tela de login. Informe novemente o usuario e senha "admin".

| ⊡ Scanntech × + ∨                                                             | ×                                           |
|-------------------------------------------------------------------------------|---------------------------------------------|
| $\leftrightarrow$ $\rightarrow$ O $\textcircled{o}$ localhost:8888/scanntech/ | □☆ 存ん 6 …                                   |
| © TOTVS                                                                       | Distribuição e Varejo (Linha WinThor) 😝 🗲   |
|                                                                               |                                             |
| 6                                                                             | ΤΟΤΛΟ                                       |
|                                                                               | <b>y</b> 101V3                              |
| Distri                                                                        | buição o Varoio                             |
| DISUI                                                                         | bulçao e valejo                             |
| (Lii                                                                          | nha WinThor)                                |
|                                                                               |                                             |
|                                                                               | Boas-vindas                                 |
| Insira seu nom                                                                | e de usuário                                |
| duimi                                                                         |                                             |
|                                                                               | 18<br>•                                     |
|                                                                               | Entrar                                      |
|                                                                               |                                             |
|                                                                               |                                             |
|                                                                               |                                             |
|                                                                               |                                             |
|                                                                               |                                             |
|                                                                               |                                             |
|                                                                               |                                             |
|                                                                               |                                             |
| •10                                                                           | VS 2020 - bolos os divetos maiemados 15.2.0 |

Assim que for finalizada a configuração do motor de ofertas, caso utilize a integração com a Scanntech, realize as cofigurações da Scanntech conforme passos do próximo item.

 $\odot$  Todos os direitos reservados. – PC Sistemas – v. <1.0.0.0> – Data: <03/12/2020>

# 12. Configurando Scanntech

Acesse o endereço da Scanntech (Obs.: O endereço é formado pelo IP de rede que o motor de oferta foi instalado e a porta + scanntech. Exemplo:192.168.1.7:8888/scanntech). Serão solicitados os dados de conexão com o banco de dados, preencha os campos com os valores abaixo:

- 1. Ip/Hostname: Ip de rede da máquina em que fora instalado o servidor;
- 2. Porta: 5432;
- 3. Nome do banco de dados: scanntech;
- 4. Usuario do banco de dados: scanntech;
- 5. Senha do banco de dados: Scanntech;

| 🔁 🗗 Scanntech X + V                                                             |                                             | 13 <b>v</b> |                            | -           | o ×    |
|---------------------------------------------------------------------------------|---------------------------------------------|-------------|----------------------------|-------------|--------|
| $\leftarrow$ $\rightarrow$ O $\widehat{\mathbf{a}}$ O localhost:8888/scanntech/ |                                             |             | <u>□</u> \$                | \$= ℓ       | B      |
| S TOTVS                                                                         |                                             |             | Distribuição e Varejo (Lin | ha WinThor) | 0 (÷   |
| Use esta área para estabelecer a conexão co                                     | om o seu banco de dados Scanntech           |             |                            |             |        |
|                                                                                 |                                             |             |                            |             |        |
|                                                                                 | Host.*                                      |             |                            |             |        |
|                                                                                 | Host                                        |             |                            |             |        |
|                                                                                 | Porta:"                                     |             |                            |             |        |
|                                                                                 | 5432                                        |             |                            |             |        |
|                                                                                 | Base de dados:* Base de dados               |             |                            |             |        |
|                                                                                 | Usuário:*                                   |             |                            |             |        |
|                                                                                 | Usuário                                     |             |                            |             |        |
|                                                                                 | Senha:*                                     |             |                            |             |        |
|                                                                                 | Senha                                       |             |                            |             |        |
|                                                                                 |                                             |             |                            |             |        |
|                                                                                 | Testar                                      | Salvar      |                            |             |        |
|                                                                                 |                                             |             |                            |             |        |
|                                                                                 |                                             |             |                            |             |        |
|                                                                                 |                                             |             |                            |             |        |
|                                                                                 |                                             |             |                            |             |        |
|                                                                                 |                                             |             |                            |             |        |
|                                                                                 | € TOTVS 2020 - Index on direkts instantados |             |                            |             | 15.2.0 |

Realize o teste de conexão pressionando o botão "Testar". Caso seja informado que a conexão foi realizada com sucesso, pressione o botão "Salvar". Caso seja exibido algum erro, verifique a disponibilidade do ip e confira se os dados foram informados conforme descrito no item anterior.

| 🖱 🖅 🗖 Scanntech X + V                                                               |                                                   |               | - Ø ×                                       |
|-------------------------------------------------------------------------------------|---------------------------------------------------|---------------|---------------------------------------------|
| $\leftarrow$ $\rightarrow$ $\circlearrowright$ $\bigcirc$ localhost:8888/scanntech/ |                                                   |               | □☆ ☆ ℓ ピ …                                  |
| S TOTVS                                                                             |                                                   |               | Distribuição e Varejo (Linha WinThor) 😁 🍝 🄶 |
| Use esta área para estabelecer a conexão com o seu ba                               | Conexão realizada com sucesso<br>so de dados Scan | × or          |                                             |
| Dados da cone                                                                       |                                                   |               |                                             |
| Host:*                                                                              |                                                   |               |                                             |
| 127.0.0.1                                                                           |                                                   |               |                                             |
| Porta:*                                                                             |                                                   |               |                                             |
| 5432                                                                                |                                                   |               |                                             |
| Base de dado                                                                        | *                                                 |               |                                             |
| scanntech                                                                           |                                                   |               |                                             |
| Usuário:*                                                                           |                                                   |               |                                             |
|                                                                                     |                                                   |               |                                             |
| Senna:*                                                                             |                                                   |               |                                             |
|                                                                                     |                                                   |               |                                             |
|                                                                                     |                                                   | Testar Salvar |                                             |
|                                                                                     |                                                   |               |                                             |
|                                                                                     |                                                   |               |                                             |
|                                                                                     |                                                   |               |                                             |
|                                                                                     |                                                   |               |                                             |
|                                                                                     |                                                   |               | D                                           |
|                                                                                     | A 100-B 2004. Index or disclose encounders        |               |                                             |

 $\odot$  Todos os direitos reservados. – PC Sistemas – v. <1.0.0.0> – Data: <03/12/2020>

Será exibida a tela de login solicitando usuario e senha. Informe-os de acordo com o padrão de instalação que os determina como "admin". Na tela principal, há opção para alterar a senha do usuário caso deseje.

| 🖻 🖅 🗖 Scanntech X + V                                                                                  |                                           | 25 🗸 | - o ×                                      |
|----------------------------------------------------------------------------------------------------|-------------------------------------------|------|--------------------------------------------|
| $\leftrightarrow$ $\rightarrow$ $\circlearrowright$ $\Rightarrow$ $\bigcirc$ localhost:8888/scanntech/ |                                           |      | □☆ ☆ ఓ ピ …                                 |
| S TOTVS                                                                                                |                                           | Dis  | tribuição e Varejo (Linha WinThor) 🛛 😝 🗧 🗲 |
|                                                                                                    |                                           |      |                                            |
|                                                                                                    |                                           |      |                                            |
|                                                                                                    | <b>E</b> TOTVS                            |      |                                            |
|                                                                                                    | •                                         |      |                                            |
|                                                                                                    | Distribuição e Varejo                     |      |                                            |
|                                                                                                    | (Lipha WinThor)                           |      |                                            |
|                                                                                                    |                                           |      |                                            |
|                                                                                                    | Boas-vindas                               |      |                                            |
|                                                                                                    |                                           |      |                                            |
|                                                                                                    | Insira seu nome de usuário                |      |                                            |
|                                                                                                    |                                           |      |                                            |
|                                                                                                    | Senha                                     |      |                                            |
|                                                                                                    | Entrar                                    |      |                                            |
|                                                                                                    |                                           |      |                                            |
|                                                                                                    |                                           |      |                                            |
|                                                                                                    |                                           |      |                                            |
|                                                                                                    |                                           |      |                                            |
|                                                                                                    |                                           |      |                                            |
|                                                                                                    |                                           |      |                                            |
|                                                                                                    |                                           |      | _                                          |
|                                                                                                    |                                           |      | e                                          |
|                                                                                                    |                                           |      |                                            |
|                                                                                                    | 8 TOTVS 2000 - todos os dratos reservados |      | 15.2.8                                     |

Será exibida a tela principal da integração com a Scanntech com as opções "Configurações", "Monitoria" e "Diagnosticos". Acesse a opção "Configurações".

| The real Scannech × + ×                                                                   |                                       | <b>₩</b> ₩                  | - 0 ×          |
|-------------------------------------------------------------------------------------------|---------------------------------------|-----------------------------|----------------|
| $\leftrightarrow$ $\rightarrow$ $\circlearrowright$ $\bigcirc$ localhost:8888/scannitech/ |                                       | □ ☆                         | ☆ & & …        |
| S TOTVS                                                                                   |                                       | Distribuição e Varejo (Linh | a WinThor) 🖙 🗲 |
| Contigurações Exagador                                                                    | ∞<br>∞                                |                             |                |
|                                                                                           | @707V53009-balas as divisa reservadas |                             | 1524           |

A função de configuração possui 4 opções, sendo elas:

- i. Banco de dados:
- i) Configuração dos dados de conexão com o banco de dados;
- ii. Parâmetros Scanntech:
  - i) Informações para o acesso a API de integração Scanntech;
- iii. Motor de Ofertas:
  - Dados de acesso ao banco de dados do Motor de Oferta para realizar a integração das promoções da Scanntech;

 $\odot$  Todos os direitos reservados. - PC Sistemas - v. <1.0.0.0> - Data: <03/12/2020>

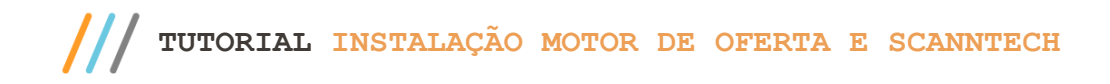

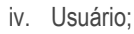

v. Opção para trocar a senha do usuario ADMIN;

| 🔁 🖅 🗆 Scanntech X + V                                 |                      |                  |          |   | - o ×                                       |
|-------------------------------------------------------|----------------------|------------------|----------|---|---------------------------------------------|
| $\leftarrow \rightarrow$ O @ O localhost:8888/scannee | h/                   |                  |          |   | □☆☆ ఓ @ …                                   |
| S TOTVS                                               |                      |                  |          |   | Distribuição e Varejo (Linha WinThor) 🛛 👄 🗲 |
|                                                       |                      |                  |          |   |                                             |
|                                                       |                      |                  |          |   |                                             |
|                                                       |                      |                  |          |   |                                             |
|                                                       |                      |                  |          |   |                                             |
|                                                       |                      | Ö.               | <u> </u> |   |                                             |
| Ranco Do Dador                                        | Darāmatras Reanatash | Notor de Ofertar | Heufeie  |   |                                             |
| Banco De Daoos                                        | Parametros Scannech  | Molor de Clenas  | Usuano   | • |                                             |
|                                                       |                      |                  |          |   |                                             |
|                                                       |                      |                  |          |   |                                             |
|                                                       |                      |                  |          |   |                                             |
|                                                       |                      |                  |          |   |                                             |
|                                                       |                      |                  |          |   |                                             |
|                                                       |                      |                  |          |   |                                             |
|                                                       |                      |                  |          |   |                                             |
|                                                       |                      |                  |          |   |                                             |
|                                                       |                      |                  |          |   |                                             |
|                                                       |                      |                  |          |   |                                             |
|                                                       |                      |                  |          |   |                                             |
|                                                       |                      |                  |          |   |                                             |
|                                                       |                      |                  |          |   |                                             |
|                                                       |                      |                  |          |   |                                             |
|                                                       |                      |                  |          |   | 9                                           |
|                                                       |                      |                  |          |   |                                             |
|                                                       |                      |                  |          |   | 152.0                                       |

Acesse a opção "Parametros Scanntech". Será apresantada a tela com as informações necessárias para o acesso a API de integração Scanntech, os dados a serem informados nesta tela serão passados pelo responsável que realizou a ativação do CNPJ na Scanntech.

(Observação: A URL passada pela Scanntech deverá ser informada nos campos "Url Api" e "Url Promoções".)

Após informar todos os dados, pressione o botão "Salvar".

| B - Scanntech × + ∨                                                                               |                              |                               |                                | - 0 ×        |
|---------------------------------------------------------------------------------------------------|------------------------------|-------------------------------|--------------------------------|--------------|
| $\leftrightarrow$ $\rightarrow$ $\circlearrowright$ $\circlearrowright$ localhost:8888/scanntech/ |                              |                               | □ ☆                            | ☆ ℓ ビ …      |
| S TOTVS                                                                                           |                              |                               | Distribuição e Varejo (Linha W | in Thor) 🕒 🗲 |
|                                                                                                   |                              |                               |                                |              |
| Use esta área para configurar os parâmetros da Scanntech                                          |                              |                               |                                |              |
|                                                                                                   |                              |                               |                                |              |
|                                                                                                   |                              |                               |                                |              |
| Parâmetros Scanntech                                                                              |                              |                               |                                |              |
| Código Empresa:*                                                                                  |                              | Código Local:*                |                                |              |
| 7721                                                                                              | ×                            | 2                             |                                |              |
| Uri Api:*                                                                                         |                              | Uri Promoções:*               |                                |              |
| http://parceiro.scannlech.com                                                                     |                              | http://parceiro.scanntech.com |                                |              |
| Usuário:*                                                                                         |                              | Senha:*                       |                                |              |
| inlegrador_prod@pcinformatica.com.br                                                              |                              | •••••                         |                                |              |
|                                                                                                   |                              |                               |                                |              |
| Voltar                                                                                            |                              | Salvar                        |                                |              |
|                                                                                                   |                              |                               | J                              |              |
|                                                                                                   |                              |                               |                                |              |
|                                                                                                   |                              |                               |                                |              |
|                                                                                                   |                              |                               |                                |              |
|                                                                                                   |                              |                               |                                |              |
|                                                                                                   |                              |                               |                                |              |
|                                                                                                   |                              |                               |                                |              |
|                                                                                                   |                              |                               |                                |              |
|                                                                                                   |                              |                               |                                |              |
|                                                                                                   |                              |                               |                                |              |
|                                                                                                   | @ TOTVS 2020 - todes as dire | eitos reservados              |                                | 152.0        |

Acesse a opção "Motor de Oferta". Será apresentada a próxima tela, solicitando o IP da máquina em que fora instaldo o Motor de Ofertas, atualmente a porta padrão é: 8888.

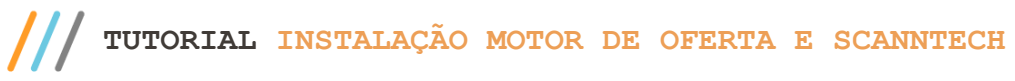

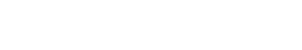

Informe o IP e a porta e pressione o botão "Testar Conexão".

| 🖸 🗗 Scanntech X + V                                                                        |                                |                    | - o ×                                       |
|--------------------------------------------------------------------------------------------|--------------------------------|--------------------|---------------------------------------------|
| $\leftarrow$ $\rightarrow$ $\circlearrowright$ $\textcircled{o}$ localhost:8888/scanntech/ |                                |                    | □☆☆んピ…                                      |
| S TOTVS                                                                                    |                                |                    | Distribuição e Varejo (Linha WinThor) ( 🔶 🗲 |
| Use esta área para configurar os dados de                                                  | conexão com o motor de ofertas |                    |                                             |
|                                                                                            | Configuração Motor de Oferta   |                    |                                             |
|                                                                                            | IP:*                           | Porta:*            |                                             |
|                                                                                            | 127.0.0.1                      | 8888               |                                             |
|                                                                                            |                                |                    |                                             |
|                                                                                            | Voltar                         | Testar conexão Sal | vər                                         |
|                                                                                            |                                |                    |                                             |
|                                                                                            |                                |                    |                                             |
|                                                                                            |                                |                    |                                             |
|                                                                                            |                                |                    |                                             |
|                                                                                            |                                |                    |                                             |
|                                                                                            |                                |                    |                                             |
|                                                                                            |                                |                    |                                             |
|                                                                                            |                                |                    |                                             |
|                                                                                            |                                |                    |                                             |
|                                                                                            |                                |                    |                                             |
|                                                                                            |                                |                    |                                             |
|                                                                                            |                                |                    | •                                           |
|                                                                                            |                                |                    |                                             |

Realizadas as configurações acima, execute a opção de diagnóstico para verificar se as conexões estão sendo realizadas com sucesso.

| 🖻 🖅 🗖 Scanntech X + V                                                              |                       |                                           |
|------------------------------------------------------------------------------------|-----------------------|-------------------------------------------|
| $\leftarrow$ $\rightarrow$ $\circlearrowright$ $\bigcirc$ localhost 8888/scanntech |                       | □☆ ☆ & ピ …                                |
| <b>Ο</b> ΤΟΤVS                                                                     |                       | Distribuição e Varejo (Linha WinThor) 😁 🗲 |
| Configurações                                                                      | Monitoria Disgulatico |                                           |
|                                                                                    |                       | •                                         |

A opção de diagnóstico irá realizar a validação dos dados de conexão com o banco de dados, parâmetros da Scanntech e conexão com o motor de ofertas.

| 🔁 🖅 🗆 Scanntech X + V                                                                           |                   |                                             |                     | - o ×                                     |
|-------------------------------------------------------------------------------------------------|-------------------|---------------------------------------------|---------------------|-------------------------------------------|
| $\leftrightarrow$ $\rightarrow$ $\circlearrowright$ $\textcircled{o}$ localhost:8888/scanntech/ |                   |                                             |                     | □☆☆ ↓ @ …                                 |
| S TOTVS                                                                                         |                   |                                             |                     | Distribuição e Varejo (Linha WinThor) 🐵 🍝 |
|                                                                                                 | Diagnóstico con   | cluidot                                     | x                   |                                           |
|                                                                                                 | Diagnóstico       |                                             |                     |                                           |
|                                                                                                 | BANCO DE DADOS    | PARÂMETROS SCANNTECH                        | MOTOR DE OFERTAS    |                                           |
|                                                                                                 | ✓                 | ×                                           | ×                   |                                           |
|                                                                                                 | Banco configurado | Parâmetros configurados                     | Conexão configurada |                                           |
|                                                                                                 |                   |                                             | Diagnosticar        |                                           |
|                                                                                                 |                   |                                             |                     |                                           |
|                                                                                                 |                   |                                             |                     |                                           |
|                                                                                                 |                   |                                             |                     |                                           |
|                                                                                                 |                   |                                             |                     |                                           |
|                                                                                                 |                   |                                             |                     |                                           |
|                                                                                                 |                   |                                             |                     |                                           |
|                                                                                                 |                   |                                             |                     | e                                         |
|                                                                                                 |                   | ® TOTVS 2020 - todos os direitos reservados |                     | 15. 🗸                                     |

Observação: Caso seja retornado algum erro em alguma das opções, verifique a configuração da opção que retornou o erro e execute novamente o diagnóstico.

Ao finalizar, a integração com a Scanntech está configurada com sucesso.

Na tela principal da Integração com a Scanntech, a função "Monitoria" mostrará as informações que estão sendo enviadas para a Scanntech e as ofertas que foram recebidas. Lembrando que a integração com a Scanntech envia todas as vendas realizadas na loja, independente se ela possuiu ou não um desconto de alguma política e para receber uma oferta, ela precisa ser aceita no portal de ofertas da Scanntech.

© Todos os direitos reservados. - PC Sistemas - v. <1.0.0.0> - Data: <03/12/2020>

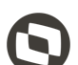

Mantenha o **WinThor Atualizado**, assim você proporciona o crescimento da sua empresa através de soluções criadas especialmente para o seu negócio!

Estamos à disposição para mais esclarecimentos e sugestões.

Fale com a PC: <u>www.pcsist.com.br</u> Central de Atendimento – (DDD) 30032111

 $\odot$  Todos os direitos reservados. – PC Sistemas – v. <1.0.0.0> – Data: <03/12/2020>